## THE AMALGAMATED ELECTRICITY COMPANY LIMITED

# 2022-2023

88th Annual Report

### **Corporate Information**

| <b>Board of Directors</b>     |                         |                                                                                 |  |
|-------------------------------|-------------------------|---------------------------------------------------------------------------------|--|
| Mr. Milan Dalal               | Non Executive Director  | <b>Bankers</b>                                                                  |  |
| Mr. Nitin Velhal              | Whole Time Director     | The South Indian Bank Limited                                                   |  |
| Mr. Devanshu Desai            | Independent Director    | Registered Office                                                               |  |
| Mrs. Bijal Shroff             | Independent Director    | G-1, Ground Floor, Nirmal Nest CHSL,<br>Vayu Devta Mandir Complex, Borivali (W) |  |
| Mr. V M Satyan                | Independent Director    | Mumbai 400103<br>Email: milan@cifoc.in                                          |  |
|                               |                         | CIN:L31100MH1936PLC002497                                                       |  |
| <u>Key Managerial Persons</u> |                         |                                                                                 |  |
| Mr. Mangesh Shirodkar         | Chief Financial officer | <u>Statutory Auditors</u><br>M/s H G Sarvaiya & Co                              |  |
| Mr. Shreekant Kudtarkar       | Company Secretary       | Chartered Accountants                                                           |  |
|                               |                         |                                                                                 |  |
|                               |                         |                                                                                 |  |

#### EIGHTY-SEVENTH ANNUAL GENERAL MEETING

Day & Date : Monday September 11, 2023

Time : 10.00 a.m.

Venue : Video Conferencing ("VC") / Other Audio Visual Means ("OAVM")

#### What's inside

| Notice                                                          | 3-8   |
|-----------------------------------------------------------------|-------|
| Director's Report                                               | 9-14  |
| Auditors Report                                                 | 15-21 |
| Standalone Financial Statements                                 | 22-25 |
| Significant accounting policies Notes forming parts of Accounts | 26-30 |

#### EIGHTY-EIGHT ANNUAL REPORT 2022-2023

#### NOTICE

**NOTICE** is hereby given that the **EIGHTY-EIGHTH ANNUAL GENERAL MEETING** of the Members of **AMALGAMATED ELECTRICITY COMPANY LIMITED** will be held on **MONDAY SEPTEMBER 11, 2023 at 10.00 a.m.** through Video Conferencing ("VC") / Other AudioVisual Means ("OAVM") to transact the following business:

#### **ORDINARY BUSINESS:**

- 1. To receive, consider and adopt the Audited Balance Sheet as at 31<sup>st</sup> March, 2023 and the Profit & Loss Account of the Company for the year ended on that date alongwith the Reports of the Directors and Auditors thereon.
- 2. To appoint a Director in place of Mr. Milan B. Dalal (DIN 00062453) who retires by rotation and is eligible for re-appointment.

#### **BY ORDER OF THE BOARD**

Mumbai Dated: August 10, 2023

#### **Registered Office:**

G-1, Ground Floor, Nirmal Nest CHSL Vayu Devta Mandir Complex, Borivali (W) Mumbai 400103

#### NOTES:

- In respect of Resolution at Item No 2, a statement giving additional information on the Director's seeking re-appointment is provided in Annexure A to the Explanatory Statement pursuant to Regulation 36(3) of SEBI (Listing Obligations and Disclosure Requirements) Regulations, 2015 and Secretarial Standards – 2 (SS-2).
- 2. The Register of Members and Share Transfer Books of the Company will remain closed from Monday September 04, 2023 to Monday September 11, 2023.
- 3. In view of the massive outbreak of the COVID-19 pandemic, social distancing is a norm to be followed and pursuant to the Circular No. 14/2020 dated April 08, 2020, Circular No.17/2020 dated April 13, 2020 issued by the Ministry of Corporate Affairs followed by Circular No. 20/2020 dated May 05, 2020, Circular No. 02/2021 dated January 13, 2021 and Circular No2/2022 dated 05-05-2022 and all other relevant circulars issued from time to time, physical attendance of the Members to the AGM venue is not required and general meeting be held through video conferencing (VC) or other audio visual means (OAVM). Hence, Members can attend and participate in the ensuing AGM through VC/OAVM
- 4. The Members can join the AGM in the VC/OAVM mode 15 minutes before and after the scheduled time of the commencement of the Meeting by following the procedure mentioned in the Notice. The facility of participation at the AGM through VC/OAVM will be made available for 1000 members on first come first served basis. This will not include large Shareholders (Shareholders holding 2% or more shareholding), Promoters, Institutional Investors, Directors, Key Managerial Personnel, the Chairpersons of the Audit Committee, Nomination and Remuneration Committee and Stakeholders Relationship Committee, Auditors etc. who are allowed to attend the AGM without restriction on account of first come first served basis.
- 5. The attendance of the Members attending the AGM through VC/OAVM will be counted for the purpose of reckoning the quorum under Section 103 of the Companies Act, 2013.
- 6. Pursuant to the provisions of Section 108 of the Companies Act, 2013 read with Rule 20 of the Companies (Management and Administration) Rules, 2014 (as amended) and Regulation 44 of SEBI (Listing Obligations & Disclosure Requirements) Regulations2015 (as amended), and the Circulars issued by the Ministry of Corporate Affairs dated April 08, 2020, April 13, 2020 and May 05, 2020 the Company is providing facility of remote e-Voting to its Members in respect of the business to be transacted at the AGM. For this purpose, the Company has entered into an agreement with National Securities Depository Limited (NSDL) for facilitating voting through electronic means, as the authorized agency. The facility of casting votes by a member using remote e-Voting system as well as venue voting on the date of the AGM will be provided by NSDL.
- 7. In line with the Ministry of Corporate Affairs (MCA) Circular No. 17/2020 dated April13, 2020, the Notice calling the AGM has been uploaded on the website of the Company at www.aecl.net.in . The Notice can also be accessed from the websites of the Stock Exchanges i.e. BSE Limited at www.bseindia.com and the AGM Notice is also available on the website of NSDL (agency for providing the Remote e-Voting facility) i.e.www.evoting.nsdl.com.
- AGM has been convened through VC/OAVM in compliance with applicable provisions of the Companies Act, 2013 read with MCA Circular No. 14/2020 dated April 08, 2020and MCA Circular No. 17/2020 dated April 13, 2020, MCA Circular No. 20/2020 dated May 05, 2020 and MCA Circular No. 2/2021 dated January 13, 2021.

MILAN DALAL DIRECTOR DIN: 00062453

#### THE AMALGAMATED ELECTRICITY COMPANY LIMITED

#### THE INSTRUCTIONS FOR MEMBERS FOR REMOTE E-VOTING AND JOINING GENERAL MEETING ARE AS UNDER: -

 The remote e-voting period begins on Friday September 08, 2023 at 10:00 A.M. and ends on Sunday September 10, 2023 at 5:00 P.M. The remote e-voting module shall be disabled by NSDL for voting thereafter. The Members, whose names appear in the Register of Members / Beneficial Owners as on the record date (cut-off date) i.e. September 01, 2023, may cast their vote electronically. The voting right of shareholders shall be in proportion to their share in the paid-up equity share capital of the Company as on the cut-off date, being September 01, 2023.

#### How do I vote electronically using NSDL e-Voting system?

The way to vote electronically on NSDL e-Voting system consists of "Two Steps" which are mentioned below:

#### Step 1: Access to NSDL e-Voting system

#### A) Login method for e-Voting and joining virtual meeting for Individual shareholders holding securities in demat mode

In terms of SEBI circular dated December 9, 2020 on e-Voting facility provided by Listed Companies, Individual shareholders holding securities in demat mode are allowed to vote through their demat account maintained with Depositories and Depository Participants. Shareholders are advised to update their mobile number and email Id in their demat accounts in order to access e-Voting facility.

Login method for Individual shareholders holding securities in demat mode is given below:

| Type of shareholders                                                         | Login Method                                                                                                    |  |
|------------------------------------------------------------------------------|----------------------------------------------------------------------------------------------------|--|
| Individual<br>Shareholders holding<br>securities in demat<br>mode with NSDL. | Existing <b>IDeAS</b> user can visit the e-Services website of NSDL Viz. <u>https://eservices.nsdl.com</u> either on Personal Computer or on a mobile. On the e-Services home page click on the " <b>Beneficial Owner</b> " icor under " <b>Login</b> " which is available under " <b>IDeAS</b> ' section , this will prompt you to enter your existing User ID and Password. After successful authentication, you will be able to see e-Voting services unde Value added services. Click on "Access to e-Voting" under e-Voting services and you will be able to see e-Voting page. Click on company name or e-Voting service provider i.e. NSDL and you will be redirected to e-Voting website of NSDL for casting your vote during the remote e-Voting period or joinin virtual meeting & voting during the meeting.                                    |  |
|                                                                              | <ol> <li>If you are not registered for IDeAS e-Services, option to register is available at <u>https://eservices.nsdl.com/SecureWeb/</u><br/><u>ideasDirectReg.jsp</u></li> </ol>                                                                                                    |  |
|                                                                              | 3. Visit the e-Voting website of NSDL. Open web browser by typing the following URL: <u>https://www.evoting.nsdl.com/</u> either on a Personal Computer or on a mobile. Once the home page of e-Voting system is launched, click on the icon "Login" which is available under 'Shareholder/Member' section. A new screen will open. You will have to enter your User ID (i.e. your sixteen digit demat account number hold with NSDL), Password/OTP and a Verification Code as shown on the screen. After successful authentication, you will be redirected to NSDL Depository site wherein you can see e-Voting page. Click on company name or e-Voting service provider i.e. NSDL and you will be redirected to e-Voting website of NSDL for casting your vote during the remote e-Voting period or joining virtual meeting & voting during the meeting. |  |
|                                                                              | 4. Shareholders/Members can also download NSDL Mobile App " <b>NSDL Speede</b> " facility by scanning the QR code mentioned below for seamless voting experience.                                                                                                    |  |
|                                                                              | NSDL Mobile App is available on<br>App Store Google Play                                                                                                    |  |

| Type of shareholders                                                        | Login Method                                                                                                    |
|-----------------------------------------------------------------------------|----------------------------------------------------------------------------------------------------|
| Individual<br>Shareholders holding<br>securities in demat<br>mode with CDSL | <ol> <li>Users who have opted for CDSL Easi / Easiest facility, can login through their existing user id and<br/>password. Option will be made available to reach e-Voting page without any further authentication. The<br/>users to login Easi /Easiest are requested to visit CDSL website www.cdslindia.com and click on login<br/>icon &amp; New System Myeasi Tab and then user your existing my easi username &amp; password.</li> </ol>                                                                                                    |
|                                                                             | 2. After successful login the Easi / Easiest user will be able to see the e-Voting option for eligible companies where the evoting is in progress as per the information provided by company. On clicking the evoting option, the user will be able to see e-Voting page of the e-Voting service provider for casting your vote during the remote e-Voting period or joining virtual meeting & voting during the meeting. Additionally, there is also links provided to access the system of all e-Voting Service Providers, so that the user can visit the e-Voting service providers' website directly. |
|                                                                             | 3. If the user is not registered for Easi/Easiest, option to register is available at CDSL website <u>www.cdslindia</u> .<br><u>com</u> and click on login & New System Myeasi Tab and then click on registration option.                                                                                                    |
|                                                                             | 4. Alternatively, the user can directly access e-Voting page by providing Demat Account Number and PAN No. from a e-Voting link available on <u>www.cdslindia.com</u> home page. The system will authenticate the user by sending OTP on registered Mobile & Email as recorded in the Demat Account. After successful authentication, user will be able to see the e-Voting option where the evoting is in progress and also able to directly access the system of all e-Voting Service Providers.                                                                                                    |
| Individual                                                                  | You can also login using the login credentials of your demat account through your Depository Participant                                                                                                    |
| Shareholders (holding                                                       | registered with NSDL/CDSL for e-Voting facility. upon logging in, you will be able to see e-Voting option.                                                                                                    |
| securities in demat                                                         | Click on e-Voting option, you will be redirected to NSDL/CDSL Depository site after successful authentication,                                                                                                    |
| mode) login through                                                         | wherein you can see e-Voting feature. Click on company name or e-Voting service provider i.e. NSDL and you                                                                                                    |
| their depository                                                            | will be redirected to e-Voting website of NSDL for casting your vote during the remote e-Voting period or                                                                                                    |
| participants                                                                | joining virtual meeting & voting during the meeting.                                                                                                    |

Important note: Members who are unable to retrieve User ID/ Password are advised to use Forget User ID and Forget Password option available at abovementioned website.

## Helpdesk for Individual Shareholders holding securities in demat mode for any technical issues related to login through Depository i.e. NSDL and CDSL.

| Login type                                                                                         | Helpdesk details                                                                                                    |
|----------------------------------------------------------------------------------------------------|----------------------------------------------------------------------------------------------------|
| Individual Shareholders holding securities                                                         | Members facing any technical issue in login can contact NSDL helpdesk by sending a request at evoting@nsdl co in or call at 022 - 4886 7000 and 022 - 2499 7000        |
| Indefinit mode with (SDL)<br>Individual Shareholders holding securities<br>in demat mode with CDSL | Members facing any technical issue in login can contact CDSL helpdesk by sending a request at helpdesk.evoting@cdslindia.com or contact at toll free no. 1800 22 55 33 |

## B) Login Method for e-Voting and joining virtual meeting for shareholders other than Individual shareholders holding securities in demat mode and shareholders holding securities in physical mode.

#### How to Log-in to NSDL e-Voting website?

- 1. Visit the e-Voting website of NSDL. Open web browser by typing the following URL: https://www.evoting.nsdl.com/ either on a Personal Computer or on a mobile.
- 2. Once the home page of e-Voting system is launched, click on the icon "Login" which is available under 'Shareholder/Member' section.
- 3. A new screen will open. You will have to enter your User ID, your Password/OTP and a Verification Code as shown on the screen.

Alternatively, if you are registered for NSDL eservices i.e. IDEAS, you can log-in at https://eservices.nsdl.com/ with your existing IDEAS login. Once you log-in to NSDL eservices after using your log-in credentials, click on e-Voting and you can proceed to Step 2 i.e. Cast your vote electronically.

#### THE AMALGAMATED ELECTRICITY COMPANY LIMITED

4. Your User ID details are given below :

| M:<br>or           | anner of holding shares i.e. Demat (NSDL<br>CDSL) or Physical                                                      | Your User ID is:                                                                                     |
|--------------------|----------------------------------------------------------------------------------------------------|----------------------------------------------------------------------------------------------------|
| a)                 | For Members who hold shares in demat                                                                               | 8 Character DP ID followed by 8 Digit Client ID                                                      |
| 8                  | account with NSDL.                                                                                                 | For example if your DP ID is IN300*** and Client ID is 12***** then your user ID is IN300***12*****. |
| b)                 | For Members who hold shares in demat                                                                               | 16 Digit Beneficiary ID                                                                              |
| account with CDSL. | For example if your Beneficiary ID is 12************** then your user ID is 12************************************ |                                                                                                    |
| c)                 | For Members holding shares in Physical                                                                             | EVEN Number followed by Folio Number registered with the company                                     |
|                    | Form.                                                                                                    | For example if folio number is 001*** and EVEN is 101456 then user ID is 101456001***                |

- 5. Password details for shareholders other than Individual shareholders are given below:
  - a) If you are already registered for e-Voting, then you can user your existing password to login and cast your vote.
  - b) If you are using NSDL e-Voting system for the first time, you will need to retrieve the 'initial password' which was communicated to you. Once you retrieve your 'initial password', you need to enter the 'initial password' and the system will force you to change your password.
  - c) How to retrieve your 'initial password'?
    - (i) If your email ID is registered in your demat account or with the company, your 'initial password' is communicated to you on your email ID. Trace the email sent to you from NSDL from your mailbox. Open the email and open the attachment i.e. a .pdf file. Open the .pdf file. The password to open the .pdf file is your 8 digit client ID for NSDL account, last 8 digits of client ID for CDSL account or folio number for shares held in physical form. The .pdf file contains your 'User ID' and your 'initial password'.
    - (ii) If your email ID is not registered, please follow steps mentioned below in process for those shareholders whose email ids are not registered.
- 6. If you are unable to retrieve or have not received the "Initial password" or have forgotten your password:

Click on "Forgot User Details/Password?" (If you are holding shares in your demat account with NSDL or CDSL) option available on www.evoting.nsdl.com.

Physical User Reset Password?" (If you are holding shares in physical mode) option available on www.evoting.nsdl.com.

If you are still unable to get the password by aforesaid two options, you can send a request at <u>evoting@nsdl.co.in</u> mentioning your demat account number/folio number, your PAN, your name and your registered address etc.

Members can also use the OTP (One Time Password) based login for casting the votes on the e-Voting system of NSDL.

- 7. After entering your password, tick on Agree to "Terms and Conditions" by selecting on the check box.
- 8. Now, you will have to click on "Login" button.
- 9. After you click on the "Login" button, Home page of e-Voting will open.

#### Details on Step 2 is given below:

How to cast your vote electronically on NSDL e-Voting system?

- 1. After successful login at Step 1, you will be able to see the Home page of e-Voting. Click on e-Voting. Then, click on Active Voting Cycles.
- 2. After click on Active Voting Cycles, you will be able to see all the companies "EVEN" in which you are holding shares and whose voting cycle is in active status.
- 3. Click Link of General Meeting.
- 4. It will take you to Meeting Page/ZOOM/WebEx.
- 5. Visit NSDL e-Voting Page again, Refresh the page and Click on EVEN
- 6. Select "EVEN" of company for which you wish to cast your vote.
- 7. Now you are ready for e-Voting as the Voting page opens.

#### EIGHTY-EIGHT ANNUAL REPORT 2022-2023

- 8. Cast your vote by selecting appropriate options i.e. assent or dissent, verify/modify the number of shares for which you wish to cast your vote and click on "Submit" and also "Confirm" when prompted.
- 9. Upon confirmation, the message "Vote cast successfully" will be displayed.
- 10. You can also take the printout of the votes cast by you by clicking on the print option on the confirmation page.
- 11. Once you confirm your vote on the resolution, you will not be allowed to modify your vote.

General Guidelines for Shareholders

- 1. Institutional shareholders (i.e. other than individuals, HUF, NRI etc.) are required to send scanned copy (PDF/JPG Format) of the relevant Board Resolution/ Authority letter etc. with attested specimen signature of the duly authorized signatory(ies) who are authorized to vote, to the Scrutinizer by e-mail to rajeshkanojia68@gmail.com with a copy marked to evoting@nsdl.co.in.
- 2. It is strongly recommended not to share your password with any other person and take utmost care to keep your password confidential. Login to the e-voting website will be disabled upon five unsuccessful attempts to key in the correct password. In such an event, you will need to go through the "Forgot User Details/Password?" or "Physical User Reset Password?" option available on www.evoting.nsdl. com to reset the password.
- 3. In case of any queries, you may refer the Frequently Asked Questions (FAQs) for Shareholders and e-voting user manual for Shareholders available at the download section of www.evoting.nsdl.com or call on toll free no.: 1800 1020 990 and 1800 22 44 30 or send a request to Mr. Anubhav at evoting@nsdl.co.in

## Process for those shareholders whose email ids are not registered with the depositories for procuring user id and password and registration of e mail ids for e-voting for the resolutions set out in this notice:

- 1. In case shares are held in physical mode please provide Folio No., Name of shareholder, scanned copy of the share certificate (front and back), PAN (self attested scanned copy of PAN card), AADHAR (self attested scanned copy of Aadhar Card) by email to cs@cifco.in
- In case shares are held in demat mode, please provide DPID-CLID (16 digit DPID + CLID or 16 digit beneficiary ID), Name, client
  master or copy of Consolidated Account statement, PAN (self attested scanned copy of PAN card), AADHAR (self attested scanned
  copy of Aadhar Card) to cs@cifco.in

#### THE INSTRUCTIONS FOR MEMBERS FOR e-VOTING ON THE DAY OF THE AGM ARE AS UNDER:-

- 1. The procedure for e-Voting on the day of the AGM is same as the instructions mentioned above for remote e-voting.
- Only those Members/ shareholders, who will be present in the AGM through VC/OAVM facility and have not casted their vote on the Resolutions through remote e-Voting and are otherwise not barred from doing so, shall be eligible to vote through e-Voting system in the AGM.
- 3. Members who have voted through Remote e-Voting will be eligible to attend the AGM. However, they will not be eligible to vote at the AGM.
- 4. The details of the person who may be contacted for any grievances connected with the facility for e-Voting on the day of the AGM shall be the same person mentioned for Remote e-voting.

#### INSTRUCTIONS FOR MEMBERS FOR ATTENDING THE AGM THROUGH VC/OAVM ARE AS UNDER:

- 1. Member will be provided with a facility to attend the AGM through VC/OAVM through the NSDL e-Voting system. Members may access the same at https://www.evoting.nsdl.com under shareholders/members login by using the remote e-voting credentials. The link for VC/OAVM will be available in shareholder/members login where the EVEN of Company will be displayed. Please note that the members who do not have the User ID and Password for e-Voting or have forgotten the User ID and Password may retrieve the same by following the remote e-Voting instructions mentioned in the notice to avoid last minute rush. Further members can also use the OTP based login for logging into the e-Voting system of NSDL.
- 2. Members are encouraged to join the Meeting through Laptops for better experience.
- 3. Further Members will be required to allow Camera and use Internet with a good speed to avoid any disturbance during the meeting.
- 4. Please note that Participants Connecting from Mobile Devices or Tablets or through Laptop connecting via Mobile Hotspot may experience Audio/Video loss due to Fluctuation in their respective network. It is therefore recommended to use Stable Wi-Fi or LAN Connection to mitigate any kind of aforesaid glitches.
- 5. Shareholders, who would like to express their views/have questions may send their questions in advance mentioning their name demat account number/folio number, email id, mobile number at cs@cifco.in / mustafa@foodsandinns.com. The same will be replied by the company suitably.

#### THE AMALGAMATED ELECTRICITY COMPANY LIMITED

#### Annexure to Notice

## Particulars of Directors seeking re-appointment pursuant to Regulation 36(3) of SEBI (Listing Obligations and Disclosure Requirements) Regulations, 2015 and Secretarial Standards – 2

| Name                                                                                                    | Mr. Milan B. Dalal                                                                                                    |
|----------------------------------------------------------------------------------------------------|----------------------------------------------------------------------------------------------------|
|                                                                                                    | DIN: 00062453                                                                                                    |
| Date of Birth and age                                                                                                    | 09-02-1962                                                                                                    |
|                                                                                                    | 60 years                                                                                                    |
| Appointed on                                                                                                    | 28-09-1999                                                                                                    |
| Qualification(s)                                                                                                    | B. Com                                                                                                    |
| Expertise/Experience                                                                                                    | Finance,                                                                                                    |
| Terms and conditions of appointment/ re-<br>appointment along with details of remuneration<br>sought to be paid and last drawn remuneration | Mr. Milan B. Dalal is a Non-Executive Promoter Director and is not paid any remuneration.<br>As a Promoter Director he retires by rotation and is eligible to be re-appointed                    |
| Directorship(s) held in other listed entities                                                                                               | Foods and Inns Limited                                                                                                    |
|                                                                                                    | MPIL Corporation Limited                                                                                                    |
|                                                                                                    | Muller and Phipps India Limited                                                                                                    |
| Membership/Chairmanship of Committees                                                                                                    | Member in Stakeholders & Relationship Committee, CSR Committee, Nomination & Remuneration Committee of Foods and Inns                                                                            |
|                                                                                                    | Chairman in Risk Management Committee and Member in Nomination and Remuneration<br>Committee and Stakeholders Relationship Committee of MPIL Corporation Limited                                 |
|                                                                                                    | Chairman in Stakeholders and Relationship Committee and Risk Management Committee<br>and Member in Audit Committee and Nomination & Remuneration Committee of Muller<br>and Phipps India Limited |
| Disclosure of relationship                                                                                                    | N.A.                                                                                                    |
| Shareholding in the Company                                                                                                    | 7716 equity shares                                                                                                    |
| Number of Board Meetings attended                                                                                                    | 5                                                                                                    |

#### BY ORDER OF THE BOARD

Mumbai Dated: August 10, 2023 MILAN DALAL DIRECTOR DIN: 00062453

#### **Registered Office:**

G-1, Ground Floor, Nirmal Nest CHSL Vayu Devta Mandir Complex, Borivali (W) Mumbai 400103 CIN: L31100MH1936PLC002497 Email: milan@cifco.in

Amount (₹.)

#### DIRECTORS' REPORT TO THE SHAREHOLDERS

Your Directors present the **EIGHTY-EIGHT ANNUAL REPORT** of your Company together with the Audited Statements of Accounts for the year ended 31<sup>st</sup> March, 2023.

#### 1. FINANCIAL RESULTS

|                                                                           | Year ended<br>31 <sup>st</sup> March, 2023 | Year ended 31st March, 2022 |
|---------------------------------------------------------------------------|--------------------------------------------|-----------------------------|
| Profit/Loss for the year                                                  | (10,84,153)                                | (12,47,556)                 |
| Less: Provision for Current Tax                                           |                                            |                             |
| Total                                                                     | (10,84,153)                                | (12,47,556)                 |
| Less: Prior Year Tax adjustments                                          |                                            |                             |
| Less: Additional Depreciation pursuant to enactment of Companies Act 2013 |                                            |                             |
| Add: Balance of Profit brought forward                                    | (1,44,18,166)                              | (1,31,70,610)               |
| Balance carried to Balance Sheet                                          | (1,55,02,319)                              | (1,44,18,166)               |

#### 2. DIVIDEND

In view of the accumulated losses, the Directors do not recommend any dividend for the year under report.

#### 3. CHANGE IN THE NATURE OF BUSINESS, IF ANY

There has been no change, in the nature of business of the Company.

#### 4. MANAGEMENT ANALYSIS

The Company is exploring diversification into allied activities within the ambit of the Objects Clause in the Memorandum of Association.

#### 5. MATERIAL CHANGES BETWEEN THE END OF THE FINANCIAL YEAR AND THE DATE OF THE BOARD REPORT

There has been no material change between the end of the Financial Year and the date of the Board Report.

## 6. DETAILS IN RESPECT OF ADEQUACY OF INTERNAL FINANCIAL CONTROLS WITH REFERENCE TO THE FINANCIAL STATEMENTS

There are adequate internal control procedures commensurate with the size of the Company and the nature of its business, for the purchase of inventory and fixed assets and for the sale of goods.

#### 7. DETAILS OF SUBSIDIARY/JOINT VENTURES

As on the date of this Report, the Company has no Subsidiary or Joint Venture.

#### 8. ASSOCIATE COMPANIES

As on the date of this Report, there is no Associate Company.

#### 9. FIXED DEPOSITS

The Company has not invited/accepted any deposits from the public during the year ended 31st March, 2023.

#### **10. AUDITORS**

There are no observations (including any qualification, reservation, adverse remark or disclaimer) of the Auditors in their Audit Report that may call for any explanation from the Directors

#### 11. ANNUAL RETURN

Pursuant to the provisions of Section 134(3)(a) and Section 92 of the Act read with Rule 12 of the Companies (Management and Administration) Rules, 2014, Annual Return of the Company as at 31st March, 2023 will be uploaded on the website of the Company at www.aecl.net

#### 12. CONSERVATION OF ENERGY, TECHNOLOGY ABSORPTION, FOREIGN EXCHANGE EARNINGS AND OUTGO

The nature of business being retailing, providing information with regard to conservation of energy and technology absorption as required under Section 134 of the Companies Act, 2013 and the Rules thereunder and forming part of this Report does not arise for your Company.

Further, the Company neither used nor earned any foreign exchange during the year under report.